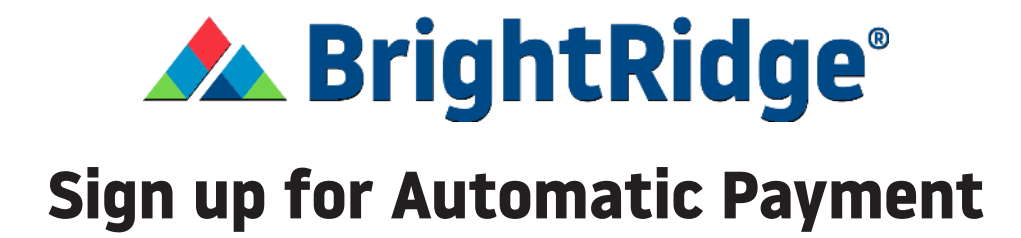

1. Log into your SmartHub account.

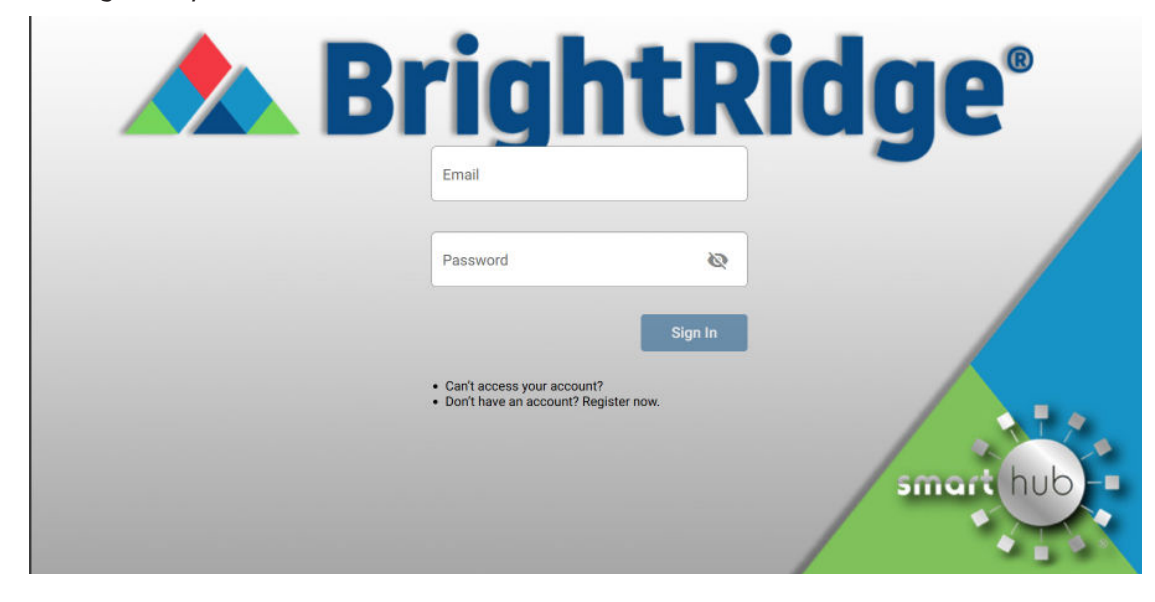

2. Select Bill & Pay in the top left side of the screen.

| 👚 🔺 BrightRidge                                 |   | НОМЕ                                                                                                    |                                       |  |
|-------------------------------------------------|---|----------------------------------------------------------------------------------------------------|---------------------------------------|--|
| BILL & PAY                                      | ~ | NOTIFICATIONS (3)                                                                                                    | 🌲 Go to All Notifications             |  |
| JSAGE                                           | ~ |                                                                                                    |                                       |  |
| MY SERVICES                                     |   | New Energy Usage Functionality Available Now!<br>We are excited to introduce new energy usage functionality within SmartHub! Your energy usage is now broken down into uni<br>to help you understand your monthly electric usage. If a usage pattern is not accurate, please complete your Home Profile by | que energy patterns<br>clicking here. |  |
| DOCUMENTS                                       |   | Check out our new feature. My Services!                                                                                                    |                                       |  |
| CONTACT US                                      | ~ | My Services, available in the SmartHub app and SmartHub web, allows for easy broadband service sign up if you have receive<br>Now' flyer from us. Check it out today by clicking here!                                                                                                    | ed an "Available                      |  |
| SETTINGS                                        | ~ | Stay Connected with our Quarterly Newsletter!<br>Sign up for our Get Connect quarterly newsletter by clicking here. You can always access all our newsletters on our website u                                                                                                    | nder the ABOUT tab.                   |  |
| Report Power Outage                             |   |                                                                                                    |                                       |  |
| Report An Issue                                 |   |                                                                                                    |                                       |  |
| Make A Payment                                  |   | CUSTOMER OVERVIEW                                                                                                    | Go To Make A Payment                  |  |
| 3 Notifications                                 |   |                                                                                                    |                                       |  |
| 🖖 Sign Out                                      |   |                                                                                                    | Рау                                   |  |
| <ul> <li>Billing History (View Bill)</li> </ul> |   |                                                                                                    |                                       |  |

3. Select Auto Pay Program from the dropdown.

| 🏫 🔺 BrightRi                                      | dge <sup>.</sup> | НОМЕ                                                                                                    |                         |
|---------------------------------------------------|------------------|----------------------------------------------------------------------------------------------------|-------------------------|
| BILL & PAY<br>Auto Pay Program<br>Billing History |                  | NOTIFICATIONS (3)                                                                                                    | Go to All Notifications |
| Make a Payment<br>Payment History                 | Ţ                | Avoid the Paper Clutter with Paperless Billing!<br>Paperless Billing allows you to receive your monthly energy bill via email. Sign up today through your SmartHub App. Click here<br>information on Paperless Billing.            | for more                |
| MY SERVICES<br>DOCUMENTS                          |                  | Check out our new feature, My Services!<br>My Services, available in the SmartHub app and SmartHub web, allows for easy broadband service sign-up if you have received<br>Now' flyer from us. Check it out today by clicking here! | l an "Available         |
| CONTACT US                                        | ~                |                                                                                                    |                         |
| SETTINGS                                          | ~                | CUSTOMER OVERVIEW                                                                                                    | 월 Go To Make A Payment  |
| <ol> <li>Report Power Outage</li> </ol>           |                  |                                                                                                    |                         |
| Submit Inquiry                                    |                  |                                                                                                    | Pay                     |
| 🔨 Maka a Davmant                                  |                  |                                                                                                    |                         |

4. Select the box to accept the Auto Pay Terms & Conditions

| 🏫 🔺 Bright                                                                             | Ridge' | AUTO PAY PROGRAM                                                                                                    |                                                                                                    |
|----------------------------------------------------------------------------------------|--------|----------------------------------------------------------------------------------------------------|----------------------------------------------------------------------------------------------------|
| BILL & PAY<br>Auto Pay Program<br>Billing History<br>Make a Payment<br>Payment History | ^      | Enjoy the convenience of having your bill automati<br>longer have to worry about due dates or late fees s<br>Are you looking for stored accounts? If you would | cally paid each month from your bank account or card when you enroll in Auto Pay. With Auto Pay, you no<br>ince your payment is automatically deducted from your account each month.<br>like to add or update your stored payment accounts, go to Stored Payment Accounts |
| ISAGE                                                                                  |        | I accept the Auto Pay Terms & Conditions. *                                                                                                    |                                                                                                    |
| IY SERVICES                                                                            |        | Account                                                                                                    | Auto Pay Enrollment 💿                                                                                                    |
| OCUMENTS                                                                               |        |                                                                                                    |                                                                                                    |
| ONTACT US                                                                              | ~      |                                                                                                    |                                                                                                    |
| ETTINGS                                                                                | ~      |                                                                                                    |                                                                                                    |
| Bonort Power Outor                                                                     |        |                                                                                                    |                                                                                                    |
| Submit Inquiry                                                                         | je     |                                                                                                    |                                                                                                    |
| Make a Payment                                                                         |        |                                                                                                    |                                                                                                    |

5. Select the Enroll button next to the account you wish to set up automatic payments on.

| 🏫 🔺 Bright                                                                             | Ridge <sup>*</sup> | AUTO PAY PROGRAM                                                                                                    |                                                                                                    |
|----------------------------------------------------------------------------------------|--------------------|----------------------------------------------------------------------------------------------------|----------------------------------------------------------------------------------------------------|
| BILL & PAY<br>Auto Pay Program<br>Billing History<br>Make a Payment<br>Payment History | ^                  | Enjoy the convenience of having your bill automa<br>longer have to worry about due dates or late fees<br>Are you looking for stored accounts? If you would | tically paid each month from your bank account or card when you enroll in Auto Pay. With Auto Pay, you no since your payment is automatically deducted from your account each month. |
| SAGE                                                                                   | ~                  | I accept the Auto Pay Terms & Conditions. *                                                                                                    |                                                                                                    |
| IY SERVICES                                                                            |                    | Account                                                                                                    | Auto Pay Enrollment 💿                                                                                                    |
| OCUMENTS                                                                               |                    |                                                                                                    | Enroll                                                                                                    |
| ONTACT US                                                                              | ~                  |                                                                                                    |                                                                                                    |
| ETTINGS                                                                                | Ŷ                  |                                                                                                    |                                                                                                    |
| Report Power Outag                                                                     |                    |                                                                                                    |                                                                                                    |
| Submit Inquiry                                                                         |                    |                                                                                                    |                                                                                                    |
| Make a Payment                                                                         |                    |                                                                                                    |                                                                                                    |

6. Choose if you want to Add a New Card or Bank Account.

| 🏫 🔺 Bright                                                                             | Ridge' | AUTO PAY PROGRAM                                                                                                    |                                                                                                    |
|----------------------------------------------------------------------------------------|--------|----------------------------------------------------------------------------------------------------|----------------------------------------------------------------------------------------------------|
| BILL & PAY<br>Auto Pay Program<br>Billing History<br>Make a Payment<br>Payment History | ^      | Enjoy the convenience of having your bill autom<br>longer have to worry about due dates or late fee<br>Are you looking for stored accounts? If you woul | atically paid each month from your bank account or card when you enroll in Auto Pay. With Auto Pay, you no<br>a since your payment is automatically deducted from your account each month.<br>Id like to add or update your stored payment accounts, go to Stored Payment Accounts |
| JSAGE                                                                                  | ×      | I accept the Auto Pay Terms & Conditions. *                                                                                                    |                                                                                                    |
| IY SERVICES                                                                            |        | Account                                                                                                    | Auto Pay Enrollment 🕚                                                                                                    |
| DOCUMENTS                                                                              |        |                                                                                                    | Enroll                                                                                                    |
| CONTACT US                                                                             | ×      |                                                                                                    | Add New Card                                                                                                    |
| SETTINGS                                                                               | ~      |                                                                                                    | Add New Bank Account                                                                                                    |
| Report Power Outag                                                                     | e      |                                                                                                    |                                                                                                    |
| Submit Inquiry                                                                         |        |                                                                                                    |                                                                                                    |
| Make a Payment                                                                         |        |                                                                                                    |                                                                                                    |

## 7. Enter payment information and submit.

| 🏫 🛦 BrightRidge                                                                                                    |             | ADD NEW CARD                                                                                                    |                                                                                                    |                 |
|----------------------------------------------------------------------------------------------------|-------------|----------------------------------------------------------------------------------------------------|----------------------------------------------------------------------------------------------------|-----------------|
| BILL & PAY<br>Auto Pay Program<br>Billing History<br>Make a Payment<br>Payment History<br>USAGE<br>MY SERVICES<br>DOCUMENTS<br>CONTACT US | ~<br>~<br>~ | Payment Card Details<br>Payment Method Choose One  Card Type View  Card Type View  Card Type View  Conce Choose One  Choose One | Cardholder Details<br>Customer Account<br>Service:<br>Name<br>Address<br>City<br>State<br>Zip Code | Security Phrase |
| Report Power Outage     Submit Inquiry     Make a Payment                                                                                 | ~           |                                                                                                    |                                                                                                    |                 |